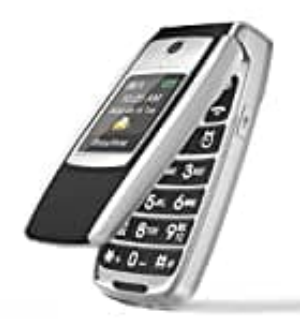

## Easyfone T300

## Kontakt im Telefonbuch bearbeiten

Um eine Kontaktnummer zu ändern, drücke zunächst in der Ausgangsanzeige die rechte Auswahltaste, um zum Telefonbuch zu gelangen. Dort kannst du den gewünschten Kontakt auswählen und über die "Optionen" die Bearbeitungsfunktion aufrufen, um die Kontaktnummer zu ändern.

## 1. Kontakt öffnen

Wähle mit der Auf-/Ab-Taste in der Kontaktliste den gewünschten Kontakt aus

2. Drücke die Auswahltaste "Optionen", um das Menü zu öffnen.

## 3. Kontakt bearbeiten

Wähle die Option "Editieren" ("Bearbeiten") aus, damit du die Möglichkeit des Bearbeitens bekommst.

- 4. Jetzt kannst du den Kontakt bearbeiten. Du kannst z. B. die Nummer ändern oder auch den Kontaktnamen.
- 5. Speichere die Änderung mit der Auswahltaste. Die Änderungen werden nach dem Speichern sofot übernommen.